# XBee USB 适配器产品手册 FB-CXU 系列

上海丰宝电子信息科技有限公司 www.linposh.com.cn

版本说明

| 版本  | 修改时间     | 修改内容                | 修改人 |
|-----|----------|---------------------|-----|
| 1.0 | 20210802 | 初稿                  | 乔巧  |
| 1.1 | 20210805 | 修改关于 FB-CXU 系列产品的描述 | 乔巧  |
|     |          |                     |     |
|     |          |                     |     |

版权所有@上海丰宝电子信息科技有限公司

| 1 | 概述                  | 4   |
|---|---------------------|-----|
|   | 1.1 产品简介            | 4   |
|   | 1.2 产品特点            | 4   |
|   | 1.3 兼容性             | 4   |
|   | 1.4 LED 指示灯         | 4   |
| 2 | 外观                  | 4   |
|   | 2.1 产品外观            | 4   |
|   | 2.2 天线              | 5   |
| 3 | 规格参数                | 5   |
| 4 | 调试操作                | 6   |
|   | 4.1 连接 XBee USB 适配器 | 6   |
|   | 4.2 使用 XCTU         | 6   |
|   | 4.3 设备之间通信          | 6   |
|   | 4.3.1 透传模式下的通信      | 6   |
|   | 4.3.2 API 模式下的通信    | 8   |
|   | 4.4 配置远程设备          | .10 |
| 5 | 产品配套软件与参考文档         | .12 |
| 6 | 售后服务与技术支持           | 13  |
|   |                     |     |

### 目录

### 1 概述

### 1.1 产品简介

FB-CXU 系列产品是一款内嵌 Digi XBee 无线通讯模块、易于使用的 USB 到 XBee 无线网络 适配器,可以提供无线网络的本地连接,实现 USB 串口转无线通讯的功能。只需将 XBee USB 适配器插入笔记本电脑或 PC 的 USB 端口,即可即时访问 Digi XBee 网络及其连接的设备。 这款小巧的 USB 无线适配器支持本地网络配置、诊断或设备监控。

#### 1.2 产品特点

(1) 兼容 Zigbee、802.15.4 或 DigiMesh 2.4 固件;

(2)产品可使用 Digi 公司用于 XBee 配置和测试软件 XCTU 对产品内 XBee 模块进行配置,并 支持通过本产品远程配置无线设备,操作便捷。

#### 1.3 兼容性

XBee USB 适配器可以兼容 Zigbee、802.15.4 或 DigiMesh 2.4 固件。如果网络运行的协议与 XBee USB 适配器的编程协议不同,将无法连接到网络。可以通过 XCTU(Digi 公司 XBee 配置和测试软件)更改 XBee USB 适配器上的固件来同时达到修改编程协议的目的。

### 1.4 LED 指示灯

为通过 DIN 从计算机发送到 XBee USB 适配器和从 XBee USB 适配器通过 DOUT 发送到计算 机的消息时都是红色 LED 灯闪烁,命名为"RX"和"TX"。XBee Associate/DIO5 线路连接 至"CONN"蓝色 LED,用于指示 XBee USB 适配器是否通电及其网络关联状态。XBee ON/SLEEP/DIO9 线路连接至"SLP"白色 LED,用于指示设备状态。XBee RSSI PWM/DIO10 线 路连接至"RSSI"黄色 LED,用于指示接收信号强度。

## 2 外观

### 2.1 产品外观

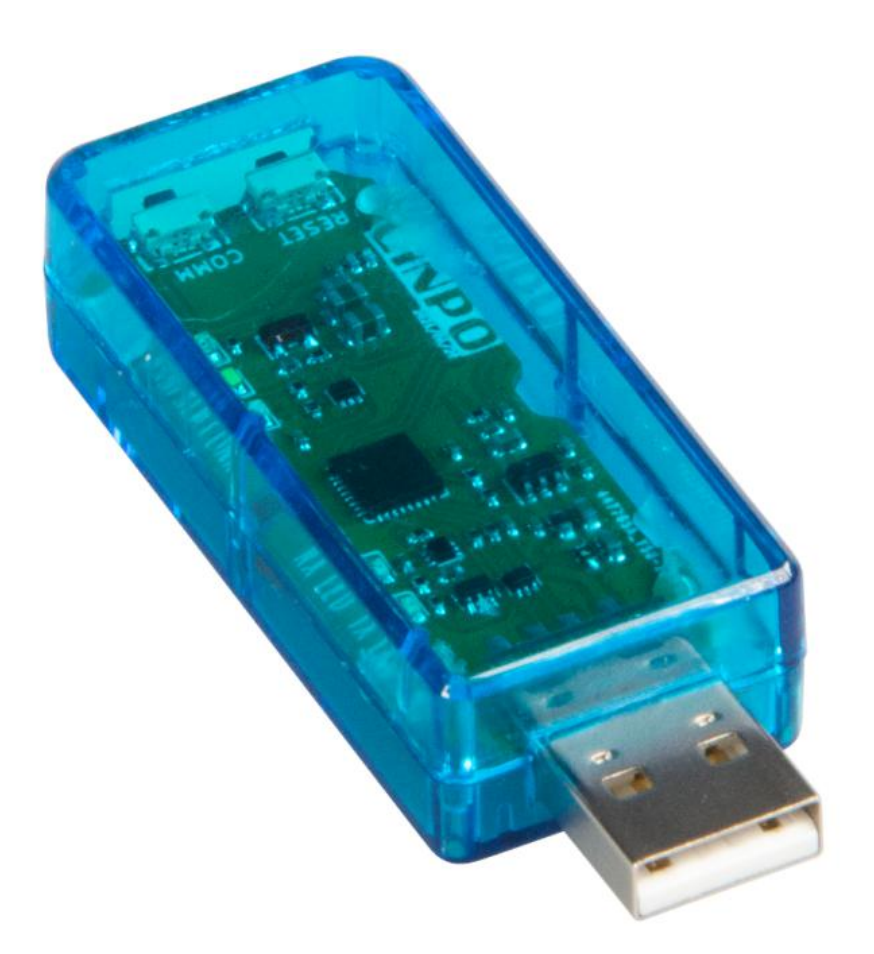

图1 FB-CXU 系列产品实物图

### 2.2 天线

产品内置 0dBi 的 2.4GHz 全向天线。

# 3 规格参数

| 山口      | 外壳材质 | 塑壳                                         |
|---------|------|--------------------------------------------|
| クト29位   | 结构尺寸 | 14.3 x 23.7 x 64.7mm                       |
| 供电电源    | 供电方式 | USB 供电                                     |
|         | CONN | 蓝                                          |
|         | SLP  | 白                                          |
| LED 指示灯 | ТХ   | 红                                          |
|         | RX   | 红                                          |
|         | RSSI | 黄                                          |
| 按键      | СОММ | XBee 模块复位按键,2 秒内连按4次,恢复出<br>厂设置(网络参数、波特率等) |

|      | RESET | 复位按键                       |
|------|-------|----------------------------|
|      | 通信模块  | Digi XBee                  |
|      | 通信协议  | ZigBee、DigiMesh 或 802.15.4 |
|      | 通信频率  | 2.4GHz                     |
|      | 通信速率  | 250Kbps                    |
|      | 通信距离  | 室内视距 20m, 室外视距 30m         |
| 物理接口 | 接口形式  | USB2. 0                    |

## 4 调试操作

### 4.1 连接 XBee USB 适配器

将 XBee USB 适配器插入 PC 的 USB 连接器。请勿使用 USB 延长线。USB 连接转换为 UART 通信,并连接到 XBee 设备 DIN、DOUT、RTS、CTS 和 DTR。

### 4.2 使用 XCTU

XCTU是Digi公司用于XBee配置和测试实用程序,使用户能够通过图形界面与Digi射频 (RF)设备进行交互。该应用程序包括内置工具,可以轻松设置、配置和测试DigiRF设备。 下节简单介绍XCTU的使用,有关使用XCTU的详细说明,请参阅 《90001458\_XCTU\_User\_Guide.pdf》。

### 4.3 设备之间通信

XBee USB 适配器作为无线设备,可与其它配备 XBee 模块的无线设备通信。适配器可设置为透传模式或 API 模式。将本地设备设置为 API 模式,设备可发送 API 命令帧到远程设备。

### 4.3.1 透传模式下的通信

以下步骤可实现透传模式下设备之间的通信,以 XBee 3 DigiMesh 2.4 固件为例。 1.将 XBee USB 适配器和另一个 XBee 设备都添加到 XCTU; 2.如果当前设备 XBee 模块不是 XBee 3 DigiMesh 2.4 固件,则将此固件加载到每个设备上,

点击<sup>Update</sup>更新固件,选择固件版本后进行更新;

3. 选择 XCTU 软件左侧添加的模块,点击 滚 按钮进入配置面板,通过配置以下参数将 XBee USB 适配器的模式配置为透传模式并命名为 XBeeA, DH、DL 为目标设备 MAC 地址的高字节与低字 节:

(1) NI: XBeeA

(2) AP: Transparent Mode [0]

(3) DH: 0013A200

(4) DH: 417D2113

模块显示区域应如下所示:

| RF •  | Name:     | XBeeA                    | ×  |
|-------|-----------|--------------------------|----|
|       | Function: | Digi XBee3 DigiMesh 2.4  | 20 |
| R     | Port:     | COM6 - 9600/8/N/1/N - AT | 9  |
| Comme | MAC:      | 0013A20041981812         |    |

4. 配置另一个 XBee 设备为 API 或是透传模式,并通过配置面板配置以下参数,DH、DL 为目标设备 MAC 地址的高字节与低字节:

- (1) NI: XBeeB
- (2) AP: Transparent Mode [0] 或 API Mode Without Escapes[1]
- (3) DH: 0013A200
- (4) DH: 41981812

以 AP 值为 0 作为例子, 模块显示区域应如下所示:

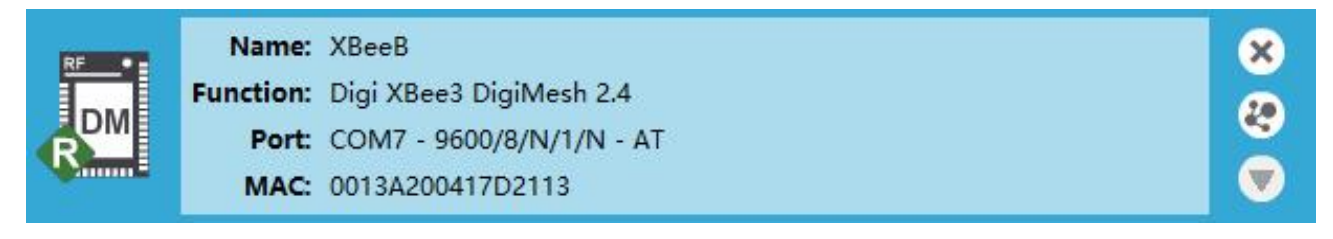

5. 分别选择 XBeeA 和 XBeeB 并点击右上角按钮 送进入控制台界面,点击 按钮连接串口, 首先在 XBeeA 的控制台界面 "Console log" 框中发送消息内容 "12345", XBeeB 的控制台 界面 "Console log" 框中可以看到接收到的消息内容 "12345"; 再从 XBeeB 的控制台界面 "Console log" 框中发送消息内容 "67890", XBeeA 的控制台界面 "Console log" 框中 以看到接收到的消息内容 "67890",其中发送消息显示为蓝色,接收消息显示为红色,从而 实现两个设备之间的通信。

| <b>Ward - 0013A20041981812</b> Ward - 1 | J013A200417D2113                |                            |
|-----------------------------------------|---------------------------------|----------------------------|
| Close Record Detach                     |                                 | Tx Bytes: 5<br>Rx Bytes: 5 |
| Console log                             |                                 | 💿 🛇 🖽 🔂 😣                  |
| 1234567890                              | ^ 31 32 33 34 35 36 37 38 39 30 | ~                          |

💟 XBeeA - 0013A20041981812 💟 XBeeB - 0013A200417D2113

| Close Record Detach |                               | Tx Bytes: 5<br>Rx Bytes: 5 |
|---------------------|-------------------------------|----------------------------|
| Console log         |                               | 🐼 🕄 🗄 🖨 😣                  |
| 1234567890          | 31 32 33 34 35 36 37 38 39 30 | ~                          |

4.3.2 API 模式下的通信

以下步骤可实现 API 模式下设备之间的通信,以 XBee 3 DigiMesh 2.4 固件为例。

1. 将 XBee USB 适配器和另一个 XBee 设备都添加到 XCTU;

2. 如果当前设备 XBee 模块不是 XBee 3 DigiMesh 2.4 固件,则将此固件加载到每个设备上,

点击<sup>update</sup> 更新固件,选择固件版本后进行更新;

3. 选择 XCTU 软件左侧添加的模块,点击 按 按钮进入配置面板,通过配置面板将 XBee USB 适配器的模式配置为 API 模式并命名为 XBeeA:

(1) NI: XBeeA

(2) AP: API Mode Without Escapes[1] 模块显示区域应如下所示:

| RF •-    | Name:     | XBeeA                       | ×  |
|----------|-----------|-----------------------------|----|
|          | Function: | Digi XBee3 DigiMesh 2.4     | 20 |
| R        | Port:     | COM6 - 9600/8/N/1/N - API 1 |    |
| Volume - | MAC:      | 0013A20041981812            |    |

4. 通过配置面板将另一个 XBee 设备配置为 API 或者是透传模式并命名为 XBeeB, DH、DL 为 目标设备 MAC 地址的高字节与低字节:

- (1) NI: XBeeB
- (2) AP: Transparent Mode [0] 或 API Mode Without Escapes[1]
- (3) DH: 0013A200
- (4) DH: 41981812

以 AP 值为 0 作为例子, 模块显示区域应如下所示:

| RF .     | Name:     | XBeeB                    | x  |
|----------|-----------|--------------------------|----|
| DM       | Function: | Digi XBee3 DigiMesh 2.4  | 20 |
| R        | Port:     | COM7 - 9600/8/N/1/N - AT |    |
| Nomine . | MAC:      | 0013A200417D2113         |    |

5.分别选择 XBeeA 和 XBeeB 并点击右上角按钮 🖳 来进入控制台界面,点击 🎑 连接串口;

6. 从 XBeeA 设备的控制台界面发送命令帧到 XBeeB 设备,点击 ① 按钮根据使用的协议组帧,

点击 Send selected frame 按钮发送帧,发送后的帧在 "Frames log"框中显示为蓝色,显示为 红色的帧是对方设备返回,选择帧后可在右侧 "Frame details"框中显示帧的详细信息。从 XBeeB 的控制台界面可看到接收到的有效信息 "Hello World"。有关协议的使用,请参考使 用的协议的用户指南(参考第5节)。

| Clos | e Reco | ord Detach   |        |                  | CD     DSR     Image: CD     Tx frames: 1       DTR     RTS     BRK     Rx frames: 1 |
|------|--------|--------------|--------|------------------|--------------------------------------------------------------------------------------|
| ram  | es log |              |        |                  | S S Frame details                                                                    |
|      | ID     | Time         | Length | Frame            | Transmit Request (API 1)                                                             |
| >    | 0      | 14:04:25.094 | 25     | Transmit Request | 7E 00 19 10 01 00 13 A2 00 41 7D 21 13 FF FE 00 00 48                                |
| -    | 1      | 14:04:25.196 | 7      | Transmit Status  | 65 6C 6C 6F 20 57 6F 72 6C 64 2E                                                     |
|      |        |              |        |                  | Start delimiter                                                                      |
|      |        |              |        |                  | 7E                                                                                   |
|      |        |              |        |                  | Length                                                                               |
|      |        |              |        |                  | 00 19 (25)                                                                           |
|      |        |              |        |                  | Frame type                                                                           |
|      |        |              |        |                  | 10 (Transmit Request)                                                                |
| end  | frames | Name         |        | Туре             | Send a single frame                                                                  |
| Ì    |        | 发送消息         |        | Transmit Request | Send selected fram                                                                   |
|      |        |              |        |                  | Send sequence                                                                        |
|      |        |              |        |                  |                                                                                      |
|      |        |              |        |                  | Transmit interval (ms): 500                                                          |
|      |        |              |        |                  | Repeat times 1                                                                       |
|      |        |              |        |                  | O Loop infinitely                                                                    |
|      |        |              |        |                  | Start sequence                                                                       |
|      |        |              |        |                  | <b>U</b> sur sequence                                                                |
|      |        |              |        |                  |                                                                                      |

#### 🔛 XBeeA - 0013A20041981812 🔛 XBeeB - 0013A200417D2113

| Close Record Detach |                               | Tx Bytes: 0<br>Rx Bytes: 11 |
|---------------------|-------------------------------|-----------------------------|
| Console log         |                               |                             |
| Hello World ^       | 48 65 6C 6F 20 57 6F 72 6C 64 | ^                           |
| ~                   |                               | × .                         |

#### 4.4 配置远程设备

XBee USB 适配器作为本地设备,可与远程设备进行空中无线通信。适配器可设置为透传模式 或 API 模式。将本地设备设置为 API 模式,设备可发送 API 命令帧到远程设备。

以下步骤说明了如何在本地设备上配置远程设备参数,以 XBee 3 DigiMesh 2.4 固件为例。 1.将 XBee USB 适配器作为本地设备,另一个 XBee 设备作为远程模块添加到 XCTU;

2.如果当前设备 XBee 模块不是 XBee 3 DigiMesh 2.4 固件,则将此固件加载到每个设备上,

点击 Update 更新固件,选择固件版本后进行更新;

3. 选择 XCTU 软件左侧添加的模块,点击 按钮按钮进入配置面板,配置 XBee USB 适配器的模式为 API 模式并通过配置面板配置以下参数:

- (1) ID: 2021
- (2) NI: XBeeA

(3) AP: API Mode Without Escapes[1]

模块显示区域应如下所示:

| RF •- | Name:     | XBeeA                       | × |
|-------|-----------|-----------------------------|---|
|       | Function: | Digi XBee3 DigiMesh 2.4     | 0 |
| R     | Port:     | COM6 - 9600/8/N/1/N - API 1 | g |
|       | MAC:      | 0013A20041981812            |   |

4. 配置另一个 XBee 设备为 API 或者是透传模式,并通过配置面板配置以下参数:

- (1) ID: 2021
- (2) NI: XBeeB
- (3) AP: 0或1

以 AP 值为 0 作为例子, 模块显示区域应如下所示:

| R | Name:     | ХВееВ                    | ×  |
|---|-----------|--------------------------|----|
|   | Function: | Digi XBee3 DigiMesh 2.4  | 20 |
|   | Port:     | COM7 - 9600/8/N/1/N - AT | g  |
|   | MAC:      | 0013A200417D2113         |    |

5. 从电脑上断开 XBeeB 设备并将其从 XCTU 上移除;

6. 将 XBeeB 连接到电源(或笔记本电脑或便携式电池)。此时 XCTU 上应只有 XBeeA 设备。

7. 选择 XBeeA 并点击按钮 来发现同网络中的设备;

8. 在 "Discovering remote devices "框中点击 Add selected devices 选项,发现的远程设备会 被添加到 XBeeA 下面。

|        | Discovering remote devices |                        |                                     |                |         |                 |  |  |  |  |
|--------|----------------------------|------------------------|-------------------------------------|----------------|---------|-----------------|--|--|--|--|
|        |                            | Discovering            | o <mark>ther radio</mark> modules i | n the network. |         |                 |  |  |  |  |
|        | B                          | Waiting for r          |                                     |                |         |                 |  |  |  |  |
|        |                            | 1 ne                   | w device(s) foun                    | d 🛛 😣          | Stop    |                 |  |  |  |  |
|        | New remo                   | ote devices dis        | covered:                            |                |         |                 |  |  |  |  |
|        |                            | MAC Ac                 | Name: XBeeB<br>Idress: 0013A200417[ | 02113          |         |                 |  |  |  |  |
|        |                            |                        |                                     |                |         |                 |  |  |  |  |
|        |                            |                        |                                     |                |         |                 |  |  |  |  |
|        |                            |                        |                                     |                |         |                 |  |  |  |  |
|        |                            |                        |                                     |                |         |                 |  |  |  |  |
|        | Select                     | all Unse               | elect all                           |                |         |                 |  |  |  |  |
|        | 50                         |                        | Cancel                              | Add selected o | levices |                 |  |  |  |  |
| RF     | Name: XE<br>Function: Di   | BeeA<br>qi XBee3 DiqiN | Aesh 2.4                            |                |         | 8               |  |  |  |  |
| R      | Port: CC                   | DM6 - 9600/8/          | N/1/N - API 1                       |                |         | <i>₹</i> 9<br>▲ |  |  |  |  |
| 🧶 1 re | emote modules              | 5                      |                                     |                |         | ×               |  |  |  |  |
|        | Name: )                    | (BeeB                  |                                     |                |         |                 |  |  |  |  |
| B      | Function:                  | Digi XBee3 Dig         | iMesh 2.4<br>2113                   |                |         | ×               |  |  |  |  |
|        | and the state              | io Toricourtino        |                                     |                |         |                 |  |  |  |  |

9. 选择远程设备 XBeeB 来显示当前的配置信息,如果你想修改命令参数,有两种方法:

(1)使用配置面板,单击写入单选设置按钮 2 以应用任何更改并将其写入远程设备;

| 🗿 Rudio Modules                                                                                             | $\odot \odot \odot$      | 🔯 Zudi :                                   | Confi garat             | tim (39eeB -        | - 0013A20041  | 702113] |                        |                  |               |             |                                                                   |
|----------------------------------------------------------------------------------------------------|--------------------------|--------------------------------------------|-------------------------|---------------------|---------------|---------|------------------------|------------------|---------------|-------------|-------------------------------------------------------------------|
| Name: XBeeA<br>Function: Digi XBee3 DigiMesh 2.4<br>Port: COMS 9800/8/N1/N - API 1<br>MAC: 0013A20041981812 | *<br>27<br>*             | Read                                       | Ø<br>Write              | Default U           | ipdate +      | Profile | •                      | 2210201010       | -             | Q Peramet   | - F F                                                             |
| 2 1 remote modules                                                                                          | *                        | Product f                                  | amily: XB               | 13-24               |               | ,       | Function set: Digi XBe | ee3 DigiMesh 2.4 | Firmware vers | ion: 300D   | î                                                                 |
| Name: X8ee8                                                                                                 |                          | <ul> <li>Notwo</li> <li>Paramie</li> </ul> | rking<br>eters which    | affect the D        | XgiMesh ne    | twork.  |                        |                  |               |             |                                                                   |
| Function: Digi XBee3 DigiMesh 24                                                                            | ×                        | 1 CH Channel C                             |                         |                     |               |         |                        |                  | 00            |             |                                                                   |
| HIPC. SET AREAS TO BE THE                                                                                   |                          | 0.1                                        | D Network               | k PAN ID            |               |         | 20                     | 21               |               |             | 400                                                               |
|                                                                                                    |                          | (i) (                                      | CE Device f             | Role                |               |         | Sta                    | andard Router (0 |               | ~           | 00                                                                |
|                                                                                                    |                          | ÷.                                         | C8 Compat               | tibility Optio      | ns            |         | 0                      |                  | Bitfield      |             | 00                                                                |
|                                                                                                    |                          | <ul> <li>Dis</li> <li>Cor</li> </ul>       | covery Op<br>inguration | tions<br>of network | discovery o   | ptions  |                        |                  |               |             |                                                                   |
|                                                                                                    |                          |                                            | NI Nod                  | e Identifier        |               |         | 3                      | KBee8            |               |             | 00                                                                |
|                                                                                                    |                          |                                            | DD Dev                  | ice Type Ide        | entifier      |         | [                      | 40000            |               |             | 00                                                                |
|                                                                                                    |                          |                                            | NT Net                  | wark Discov         | very Back-of  | H       | [                      | 32               | * 100 ms      |             | 00                                                                |
|                                                                                                    |                          |                                            | N? Netv                 | work Discov         | ery Timeout   | (       | 3                      | IA06             |               |             | 0                                                                 |
|                                                                                                    |                          |                                            | NO Net                  | twork Disco         | very Option:  | \$      | 0                      | 1                | Bitfield      |             | 00                                                                |
|                                                                                                    |                          | <ul> <li>Addres</li> <li>Source</li> </ul> | sing<br>and destir      | nation addre        | essing settin | gs      |                        |                  |               |             |                                                                   |
|                                                                                                    |                          | () I                                       | SH Serial N             | lumber High         | h             |         | 13/                    | A200             |               |             | 0                                                                 |
|                                                                                                    |                          | (j. 5                                      | SL Serial N             | umber Low           |               |         | 41                     | 7D2113           |               |             | 0                                                                 |
|                                                                                                    |                          | (j. 1                                      | DH Destina              | ation Addres        | ss High       |         | 0                      |                  |               |             | 00                                                                |
|                                                                                                    |                          | 6.1                                        | DL Destina              | tion Addres         | slow          |         | FF                     | FF               |               |             | 00                                                                |
|                                                                                                    |                          | 0.1                                        | RR Unicast              | Retries             |               |         | A                      |                  | Retries       |             | 00.                                                               |
| 送帧,有关协议的详细信息,<br>■ Eadio Wodules ● ● ● ● ● ● ● ● ● ● ● ● ● ● ● ● ● ● ●                                      | 请参考<br>및 13ach - 0013400 | 使用<br>041561612                            | 的材                      | 办议自                 | 的用            | 户打      | 指南(参                   | 参考第              | 5节)。          |             | Tx frames: 0                                                      |
| DM Function: Digi XBee3 DigiMesh 2.4<br>Port: COM6 - 9600/8/N/1/N - API 1                                   | Open Record              | Detach                                     |                         |                     |               |         | CTS CD DSR             | OTR RTS BRK      |               |             | Rx frames: 0                                                      |
| MAC: 0013A20041981812                                                                                       | Frames log               |                                            |                         |                     |               |         |                        |                  |               |             |                                                                   |
| I remote modules     Name: XBee8 Function: Digi XBee3 DigiMesh 2.4 MAC: 0013A20041702113                    |                          | Time                                       | L                       | ength Fr            | rame          |         |                        |                  |               |             |                                                                   |
|                                                                                                    | Send frames              |                                            |                         |                     |               |         |                        | 000              | Send a sin    | gle frame   |                                                                   |
|                                                                                                    | Na                       | ime                                        |                         |                     | Туре          |         |                        |                  |               | 0           | Send selected frame                                               |
|                                                                                                    |                          |                                            |                         |                     |               |         |                        |                  |               | Sand som    | anca                                                              |
|                                                                                                    |                          |                                            |                         |                     |               |         |                        |                  |               | Transmit ii | nterval (ms): 500 🕃<br>at times 1<br>infinitely<br>Start sequence |
|                                                                                                    |                          |                                            |                         |                     |               |         |                        |                  |               |             |                                                                   |

## 5 产品配套软件与参考文档

- 1. XCTUv. 6. 5. 6. exe
- 2. 90001458\_XCTU\_User\_Guide.pdf
- $3. \quad 90001543\_P\_xbee3\_hardware\_reference\_manual.pdf$
- 4. 90002277\_E\_xbee3\_digimesh\_user\_guide.pdf
- 5. 90002273\_E\_xbee3\_802.15.4\_user\_guide.pdf
- 6. 90001539\_D\_xbee3\_zigbee\_user\_guide.pdf

# 6 售后服务与技术支持

产品在使用过程中出现问题,请先和技术人员确定故障,如需返厂维修,请在返修单注 明故障现象,并填写公司或个人的联系方式,与产品一并寄回。

电话: 021-33675566-225 网址: <u>http://www.linposh.com.cn</u> 公司地址: 上海市徐汇区田林路 487 号 20 号楼 1501 室(漕河泾宝石园大厦) 淘宝店铺: ①上海丰宝电子直营店(工业物联串口产品专卖店) <u>https://shop487445701.taobao.com/</u> ②上海丰宝电子企业店(定位产品专卖店) <u>https://shop236497472.taobao.com/</u>

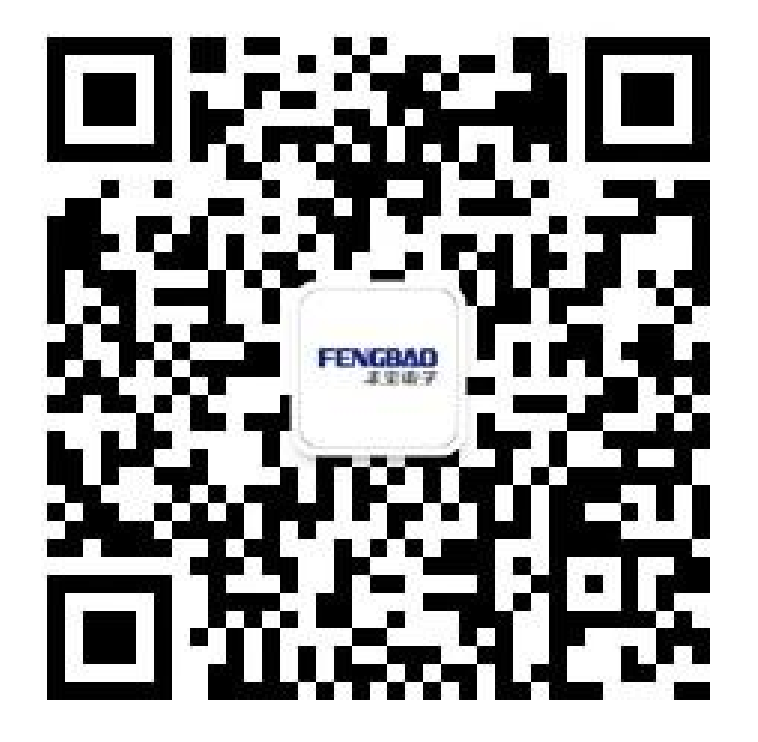